## **Getting Started With Socrates**

- **1.** Visit www.learnwithsocrates.com
- Choose "Create an account" 2.
- 3. Enter the activation code provided by your library district.
- 4. Enter your email address and be sure to verify your account You can re-use the activation code - feel free to create one account for each child in vour household
- 5. Login using the username and password used at registration. We recommend writing this down for younger students.
- 6. Have students complete the 10 Challenges. This tutorial is designed to get students familiar with navigating Socrates.

## **Question Zone**

Learn to Earn

Students can use tickets and tokens to play just-for-

fun games, complete card collections, dress their

avatar, or save tokens in their bank. For optimal results, challenge your

meet daily ticket goals!

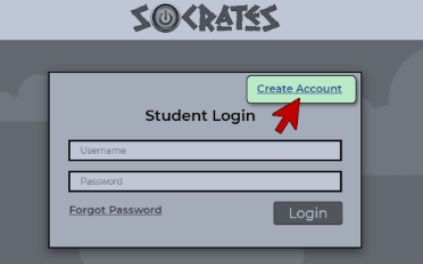

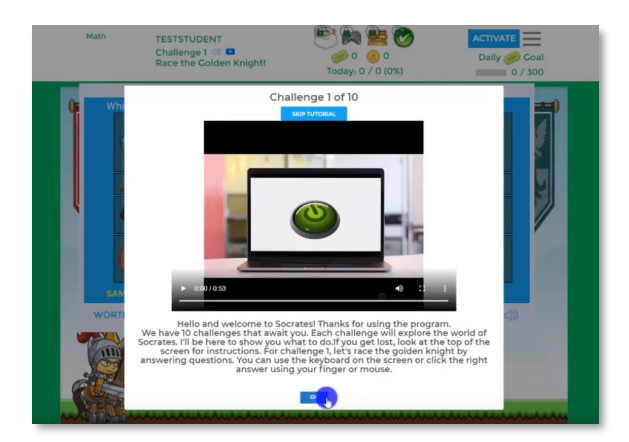

| Which group has <b>less</b> ? | Assistors               |
|-------------------------------|-------------------------|
| +                             | From left to right: Use |
| <b>****</b>                   | digital scrap paper, us |
| SAMPLE                        | text-to-speech to hea   |
| WORTH 🧼 5 🦲 1                 | instructional videos    |

he the bout

**Walkthrough Video** 

student to

Scan this QR code with your phone:

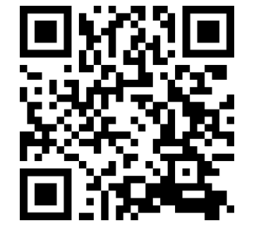

https://youtu.be/Hy-bGIB\_BRY

Watch this video for an in-depth getting started guide.

Contact Us: www.withsocrates.com Phone: 702-560-6776

Email: support@withsocrates.com www.facebook.com/learnwithsocrates **Instagram**: @learnwithsocrates Twitter: @learnwithsocra1

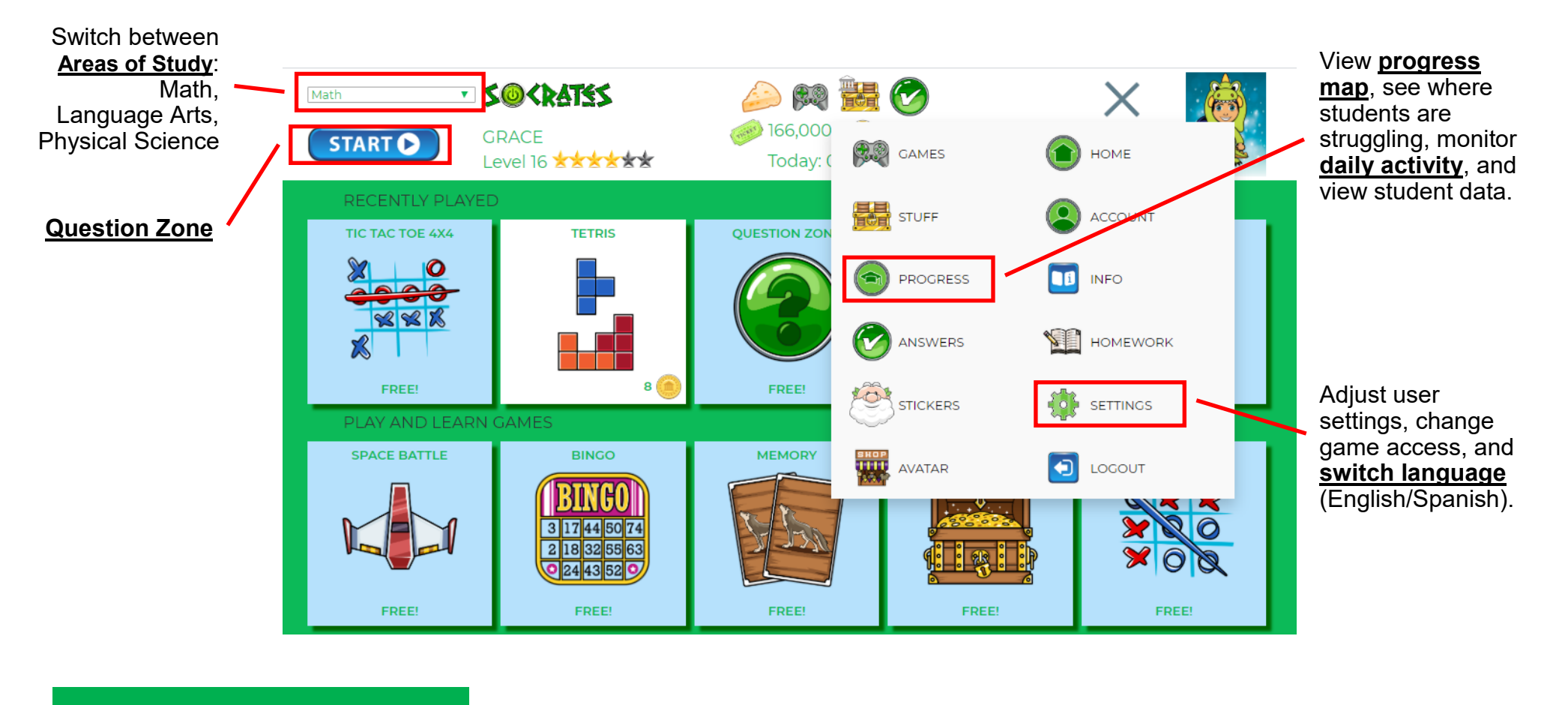

## **Helpful Tips**

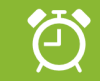

The default ticket goal of 300 tickets should keep kids busy for ~60 questions.

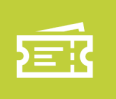

Increase this ticket goal to challenge your kid in multiple Areas of Study.

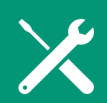

Review incorrect answers to understand missed concepts.

Contact Us: www.withsocrates.com Phone: 702-560-6776

**Email**: support@withsocrates.com www.facebook.com/learnwithsocrates

Instagram: @learnwithsocrates Twitter: @learnwithsocra1